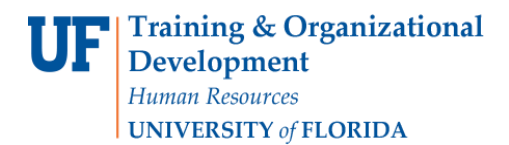

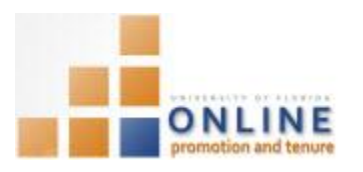

# ADDING DOCUMENTS AND CERTIFYING PACKET

You may need to add additional documents to the Candidate Packet once it reaches the College level. Any documents added at this point will appear in Section 34 – Further Information and will require Candidate approval.

**NOTE**: It is important not to add bio-sketches or evaluation letters until the Candidate has made his/her waiver decision.

**Note:** To avoid any issues with pop-ups, please turn off the Pop-Up Blocker on the machine you are using. If you need assistance with this, please contact the **UF Help Desk on 352-392-4357**.

## EMAIL NOTIFICATION

This is the example of the email that is sent to the Candidate notifying him/her that documents have been added to Section 34 of the Packet and that action is required.

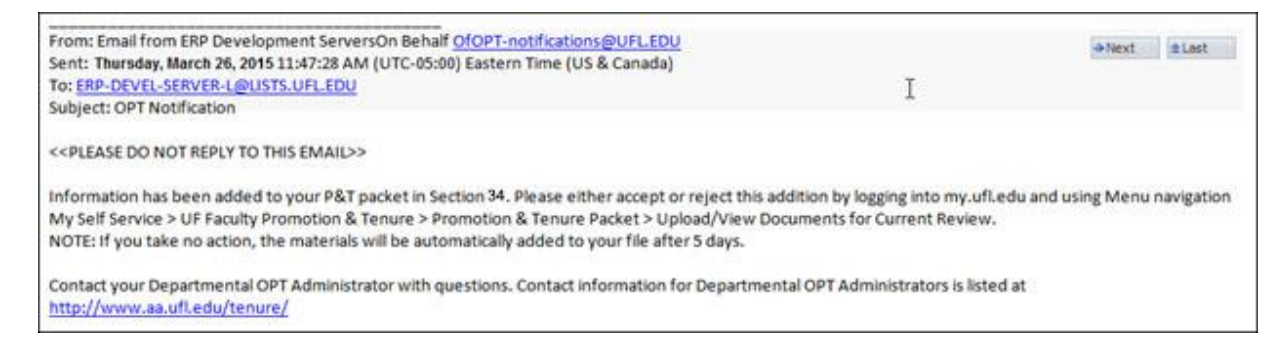

# NAVIGATION

Login into myUFL and navigate to:

Nav Bar > Main Menu > Human Resources > Workforce Development > Faculty Events > Online Promotion and Tenure.

#### Click the **OPT College Admin** link.

#### SEARCHING FOR THE CANDIDATE

- 1. On the OPT College Admin screen, enter the appropriate search criteria to bring up the desired Candidate.
- 2. Click the **Search** button.
- 3. Select the desired Candidate row.

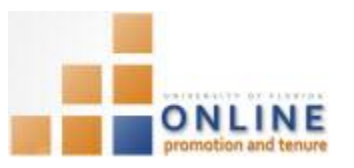

| Search Results |             |          |                 |            |               |        |      |           |                   |             |        |
|----------------|-------------|----------|-----------------|------------|---------------|--------|------|-----------|-------------------|-------------|--------|
| View All       |             |          |                 |            |               |        |      |           | Firs              | t 💽 1 of 1  | Last   |
| Set ID         | Case Number | Empl ID  | Promotion and T | enure Year | Department ID | Name   |      | Last Name | OPT Review Status | Status      |        |
| UFLOR          | 120120      | 03972700 | 2012-2013       |            | 13030000      | Poole, | Gene | Poole     | College Admin     | Coll. Admin | Review |

**NOTE**: If only one record is found, it will open automatically.

# ADDING DOCUMENTS

4. Click on the **Packet** tab.

| Promotion & Tenure Cover Sheet Dept Review Packet                                                       | Event Log                                                                              |
|----------------------------------------------------------------------------------------------------|----------------------------------------------------------------------------------------|
| Candidate Poole Gene Empl ID 85200000   Review Status College Admin Review   Certify for College Review | Promotion and Tenure Year 2014-2015<br>Case Number 140264<br>View Candidate's Template |
|                                                                                                    | View All                                                                               |
| Upload Documents                                                                                        |                                                                                        |
| Category Subject                                                                                        | Upload                                                                                 |

From this screen you can view the documents that have already been added by either clicking the View button next to the associated document in the Documents section or by clicking View All button to see all the documents together.

5. Click View All button.

| UF FLORIDA                             | Online Promotion and<br>Tenure |
|----------------------------------------|--------------------------------|
| Cover Sheet                            |                                |
| Faculty Packet: Faculty Packet         |                                |
| P&T Criteria: 08 - Tenure & Prom. Cr   | iteria                         |
| Letter: 29 - Chair's Letter            |                                |
| Letter: 31 - Sample Letter             | 5                              |
| Letter: 32 - Biosketch and Letter      |                                |
| Annual Evaluation: 33 - Annual Evalu   | ations                         |
| Further Information: 34 - Publications | 90                             |
| Design Design (Design)                 | 11                             |

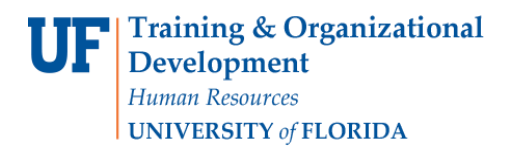

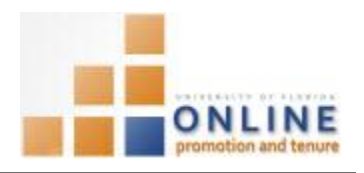

**NOTE:** This page will open in a separate browser window. Click the Browser's Close button to return to the OPT System.

- 6. Click the **Category** drop down field and choose **Further Information**.
- 7. Click the Subject drop down field and choose the appropriate subject of the document you are adding.
- 8. Enter comments explaining the added document in the Comment field.
- 9. Click the Update Type dropdown field and indicate whether this document is a new one or a correction.

| piuau Do | cuments                    |          |         |                        |        |   |        |
|----------|----------------------------|----------|---------|------------------------|--------|---|--------|
| Category | Further Information        | •        | Subject | 34 - Additional Inform | mation | • | Upload |
| Comment  | Music Theory in the 21st C | entury o | omitted | Update Type            | New    | • |        |

- 10. Click the Upload button to find and attach the additional document.
- 11. If your browser initially blocks the addition of the document, click the **Open** button from the message window.
- 12. Click Browse... button.
- 13. Find and select the desired file you wish to add.
- 14. Click **Open** button.
- 15. Click **Upload** button.
- 16. Click **OK** to the message that indicates this uploaded document will not officially be added to the Packet until you click the Add Document button.
- 17. Scroll down, if needed.
- 18. Click Add Document button.
- 19. Click **OK** to the message that indicates an email will be sent to the Candidate and he/she must approve the addition.
- 20. This is an example of the email that is sent to the Candidate:

| From: Email from ERP Development ServersOn Behalf OfOPT-notifications@UFLEDU<br>Sent: Thursday, March 26, 2015 11:47:28 AM (UTC-05:00) Eastern Time (US & Canada)                                                                                                    |                                                                                                | ●Next ■Last                   |
|----------------------------------------------------------------------------------------------------|------------------------------------------------------------------------------------------------|-------------------------------|
| To: ERP-DEVEL-SERVER-L@USTS.UFL.EDU                                                                                                    | I                                                                                              |                               |
|                                                                                                    |                                                                                                |                               |
| A VERTICATE THE MENT REPORT TO THE FRANKLY'S                                                                                                    |                                                                                                |                               |
| < <pre>&lt;<pre>condinert to this email&gt;&gt;</pre></pre>                                                                                                    |                                                                                                |                               |
| Information has been added to your P&T packet in Section 34. Please either accept or n<br>My Self Service > UE Faculty Promotion & Tenure > Promotion & Tenure Packet > Uploa                                                                                                | eject this addition by logging into my.ufi.                                                    | edu and using Menu navigation |
| Information has been added to your P&T packet in Section 34. Please either accept or n<br>My Self Service > UF Faculty Promotion & Tenure > Promotion & Tenure Packet > Uploa<br>NOTE: If you take no action, the materials will be automatically added to your file after 5 | eject this addition by logging into my.ufl.<br>d/View Documents for Current Review.<br>i days. | edu and using Menu navigation |

## VIEWING THE EVENT LOG

The Event Log displays all actions, when those actions occurred and those who completed those actions to the Packet since it opened.

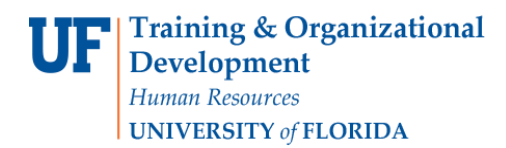

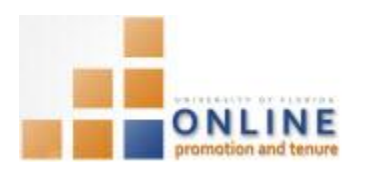

### 21. Click Event Log button.

| Promotion & Tenure C | over Sheet Dept Review | Packet   | Event Log |                 |           |
|----------------------|------------------------|----------|-----------|-----------------|-----------|
| Candidate Poole Ge   | ne EmpliD              | 8520000  | Promotion | and Tenure Year | 2014-2015 |
| Review Status        | College Admin Review   | 03200000 | Tromodon  | Case Number     | 140264    |

### 22. View the Event Log as desired.

**NOTE:** This log is available at any time via the Event Log tab and you can also download this log as an Excel file, if desired.

## **CERTIFYING THE PACKET**

Once all needed documents have been reviewed and added and you are ready to move the Packet to the next level, you will certify the Packet.

- 23. Click the Packet tab.
- 24. Click the Certify for College Review button.

| Promotion & Tenure Cover Sheet | Dept Review | v Packet | Event Log    |
|--------------------------------|-------------|----------|--------------|
| o inter Basis Gara             |             |          | Descrition   |
| Candidate Poole, Gene          | EmpliD      | 85200000 | Promotion an |
| Review Status College Admin F  | Review      |          |              |
| Certify for College Review     |             |          |              |

- 25. Click the **OK** button.
- 26. Click **OK** to the message indicating an email has been sent to those on the College OPT Faculty Review Committee indicating the Packet is now available to them.

**NOTE:** The Review Status has changed to **College Faculty Review** and the Certify for College Review button is now inactive.